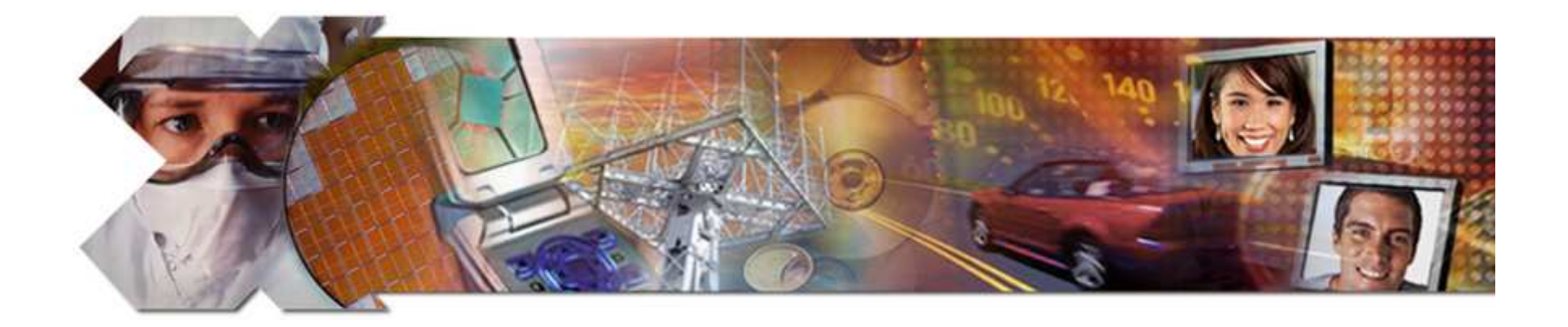

#### **System Debug**

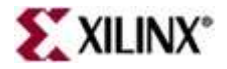

This material exempt per Department of Commerce license exception TSU

### **Objectives**

#### After completing this module, you will be able to:

- Describe GNU Debugger (GDB) functionality
- Describe Xilinx Microprocessor Debugger (XMD) functionality
- Describe the integration of XMD and GDB with SDK

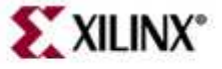

#### Outline

- Debugging Tools
- Software Debug Environments
  - XPS
  - SDK
- Simultaneous HW/SW Debugging

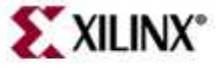

### Introduction

- Debugging is an integral part of embedded systems development
- The debugging process is defined as testing, stabilizing, localizing, and correcting errors
- Two methods of debugging:
  - Hardware debugging via a logic probe, logic analyzer, in-circuit emulator, or background debugger
  - Software debugging via a debugging instrument
    - A software debugging instrument is source code that is added to the program for the purpose of debugging
- Debugging types:
  - Functional debugging
  - Performance debugging

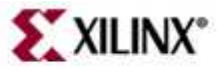

# Hardware Debugging Support

- ChipScope<sup>™</sup> Pro tool cores are available to a Xilinx Platform Studio design
  - PLB IBA (Integrated Bus Analyzer)
  - OPB IBA
  - ILA (Integrated Logic Analyzer)
  - VIO (Virtual I/O)
- Enables co-debug of software with GNU gdb and hardware with ChipScope Analyzer

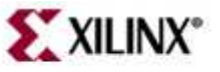

#### **Debug Configuration Wizard**

Easily add chipscope cores to an EDK design

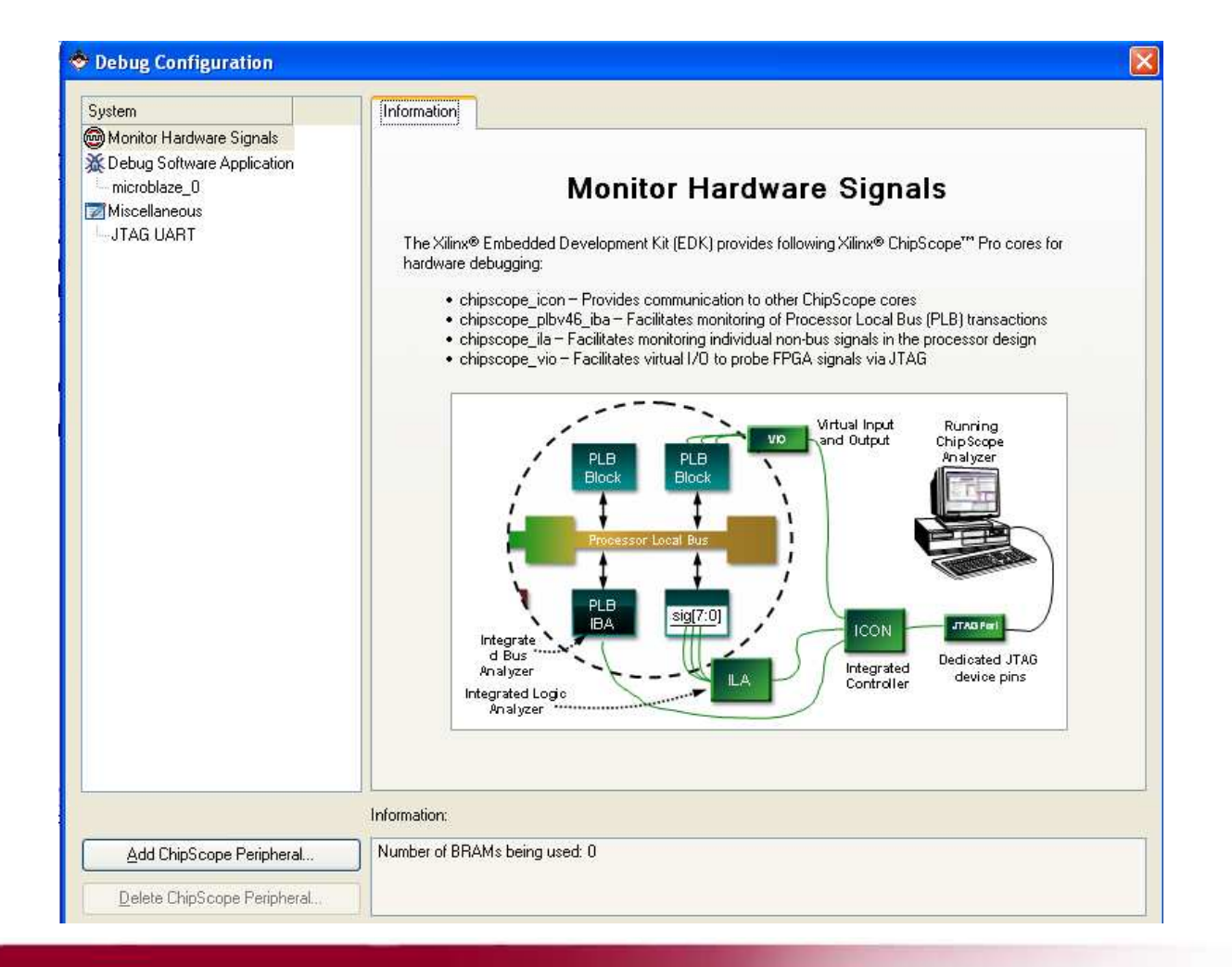

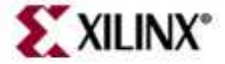

# Software Debugging Support

- EDK supports software debugging via:
  - GNU Debugger (GDB)
    - Software debugger that runs on PC
  - Microprocessor Debug Module (MDM)
    - Debug interface in MicroBlaze system
  - Xilinx Microprocessor Debugger (XMD)
    - Facilitates an interface between the GNU tools and the MicroBlaze MDM

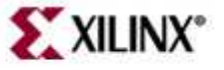

#### **GDB Functionality**

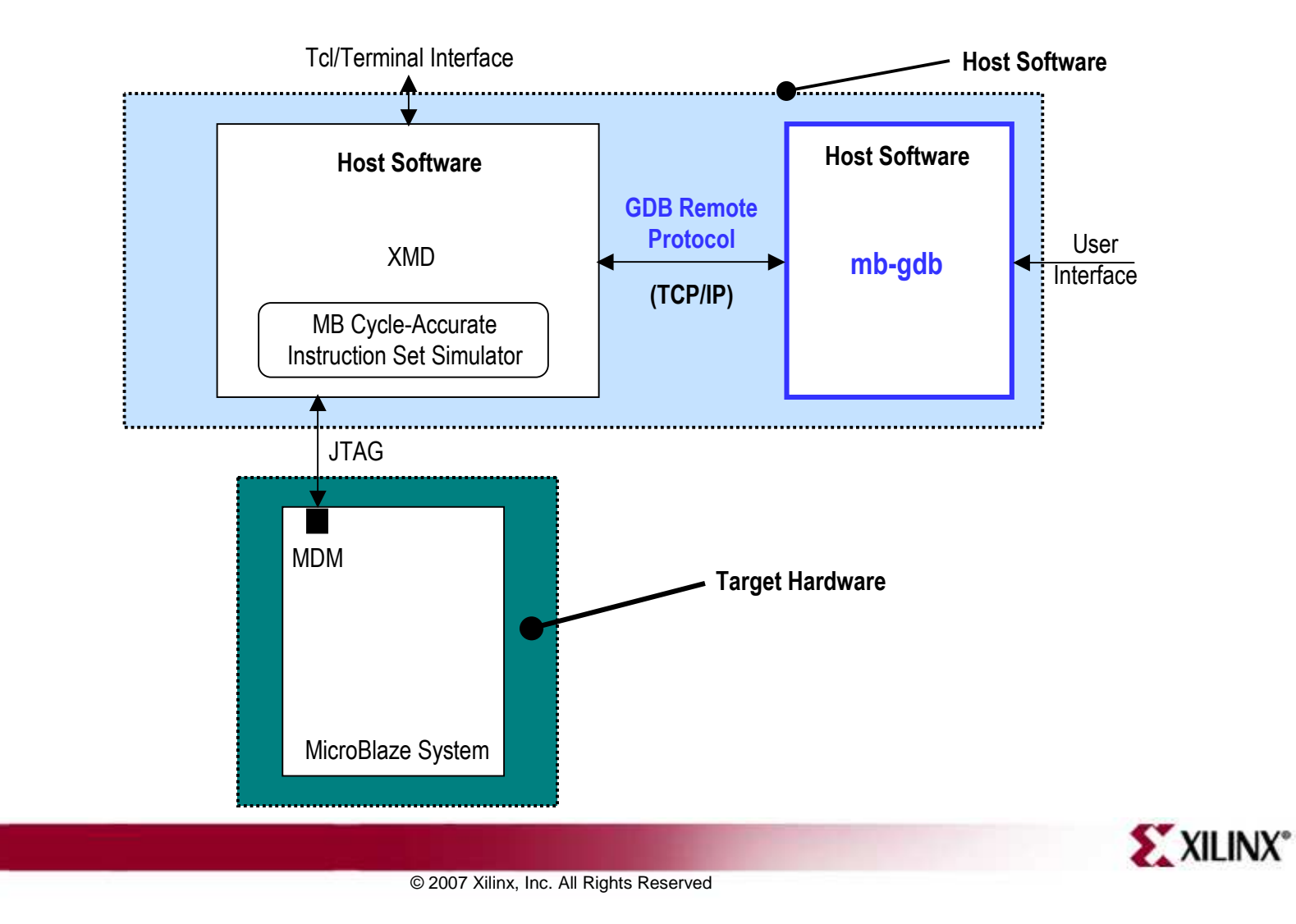

# **GDB Functionality**

- GDB is a source-level debugger that helps you debug your program
  - Start your program
  - Set breakpoints (make your program stop on specified conditions)
  - Examine what has happened, when your program encounters breakpoints
    - Registers
    - Memory
    - Stack
    - Variables
    - Expressions
  - Change things in your program so that you can experiment with correcting the effects of one bug and go on to another
- You can use GDB to debug programs written in C and C++

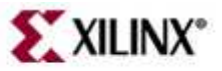

#### **XMD Functionality**

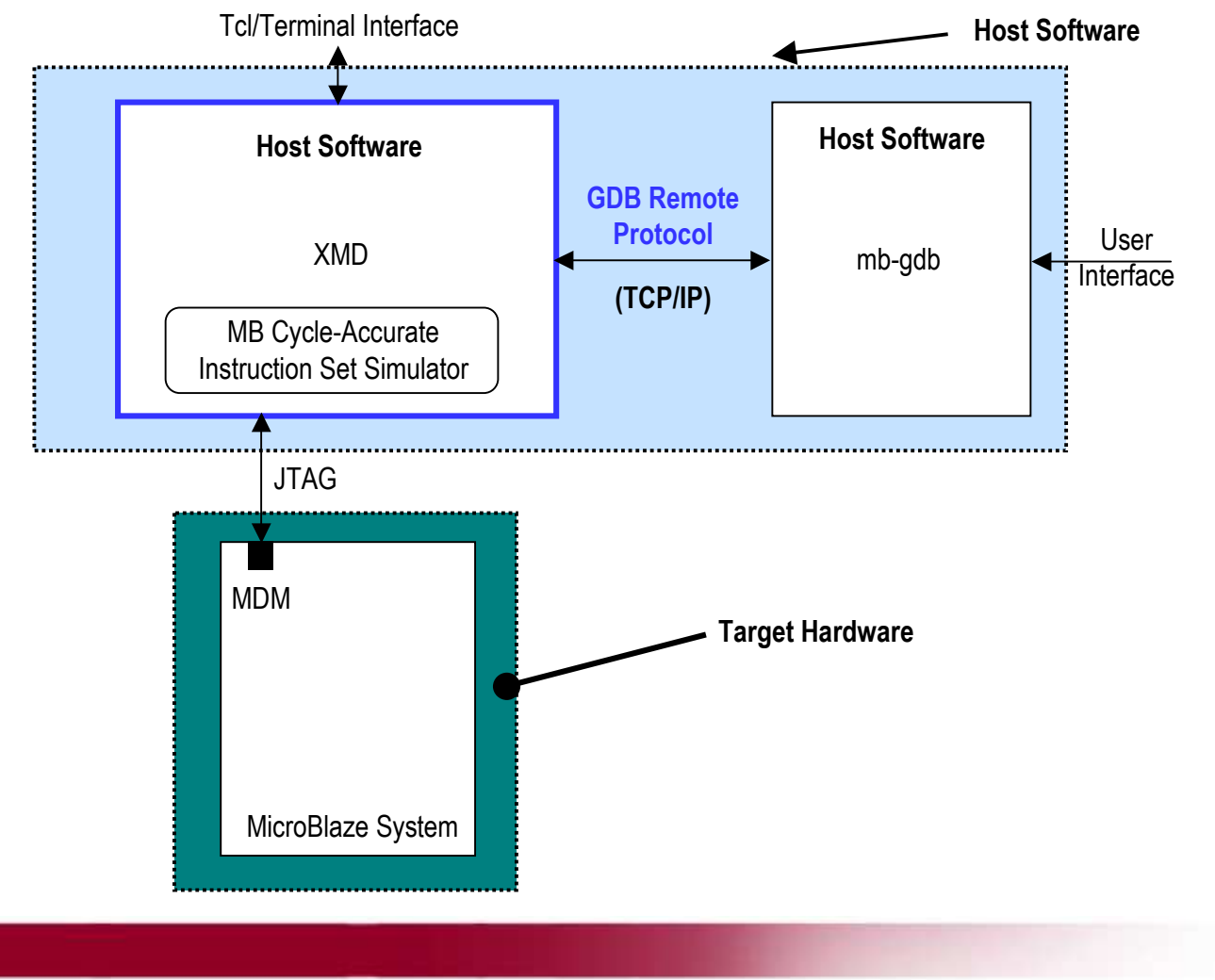

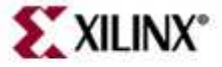

© 2007 Xilinx, Inc. All Rights Reserved

# **XMD Functionality**

- Xilinx Microprocessor Debug (XMD) engine
  - A program that facilitates a unified GDB interface
  - A Tool command language (Tcl) interface
- XMD supports debugging user programs on different targets:
  - Cycle-accurate MicroBlaze<sup>™</sup> processor instruction set simulator
  - MicroBlaze systems running **xmdstub** on a hardware board
  - MicroBlaze systems using the MDM peripheral
- **mb-gdb** communicates with **xmd** by using the Remote TCP protocol and controlling the corresponding targets
- GDB can connect to **xmd** on the same computer or on a remote computer on the Internet

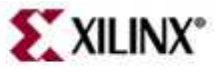

# **XMD Options**

- mbconnect <sim|stub|mdm> [options]
- Simulator target options
  - -memsize size
- xmdstub target options
  - -comm <serial|jtag>
  - **-posit** device position
  - chain device count <list of BSDL files>
  - **-port** serial port
  - **-baud** baud rate

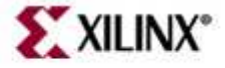

### **XMD Tcl Interface**

- **x?:** lists all Tcl commands
- **xrmem** *target addr* [*num*]: Reads num bytes or 1 byte from the memory address addr
- **xwmem** *target addr value*: Writes an 8-bit byte *value* at the specified memory *addr*
- **xrreg** *target* [*reg*]: Reads all registers or only register number **reg**
- **xwreg** *target reg value*: Writes a 32-bit *value* into register number *reg*
- **xdownload** *target* [-data] *filename* [*addr*]: Downloads the given ELF or data file (with -data option) onto the memory of the current target
- **xcontinue** *target* [*addr*]: Continues execution from the current PC or from the optional address argument
- **xstep** *target*: Single steps one MicroBlaze<sup>™</sup> processor instruction. If the PC is at an IMM instruction, the next instruction is executed as well

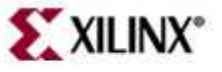

#### **MicroBlaze Simulator Target**

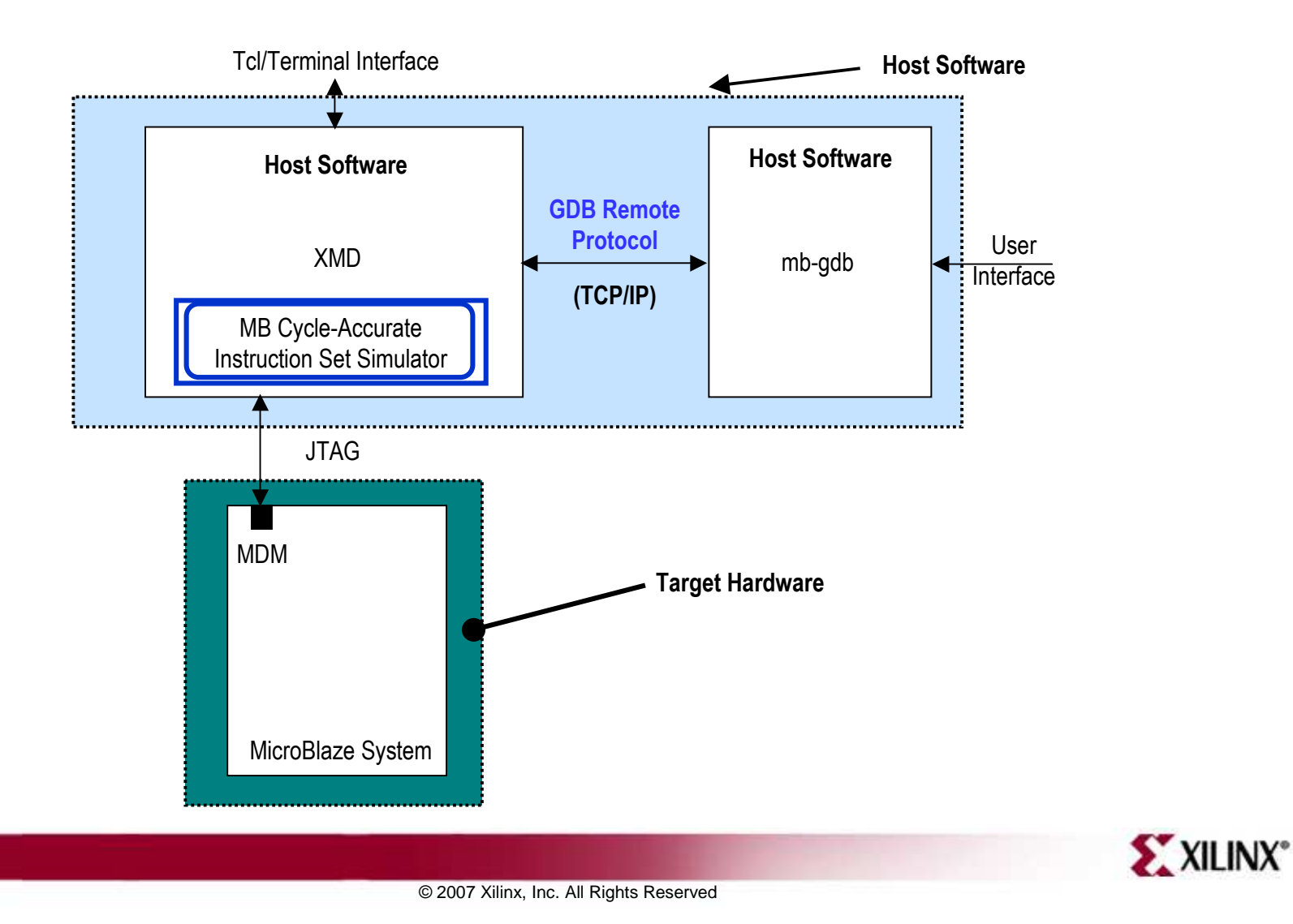

# MicroBlaze Simulator Target

- mb-gdb and xmd can be used to debug programs on the cycleaccurate simulator built into XMD
- Simulator target requirements
  - Programs should be compiled for debugging and should be linked with the startup code in crt0.o
  - Programs can have a maximum size of 64 KB only
  - Does not support the simulation of OPB peripherals
- Sample session of XMD and GDB
  - XMD% mbconnect sim

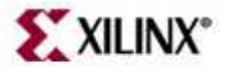

#### **Hardware Target**

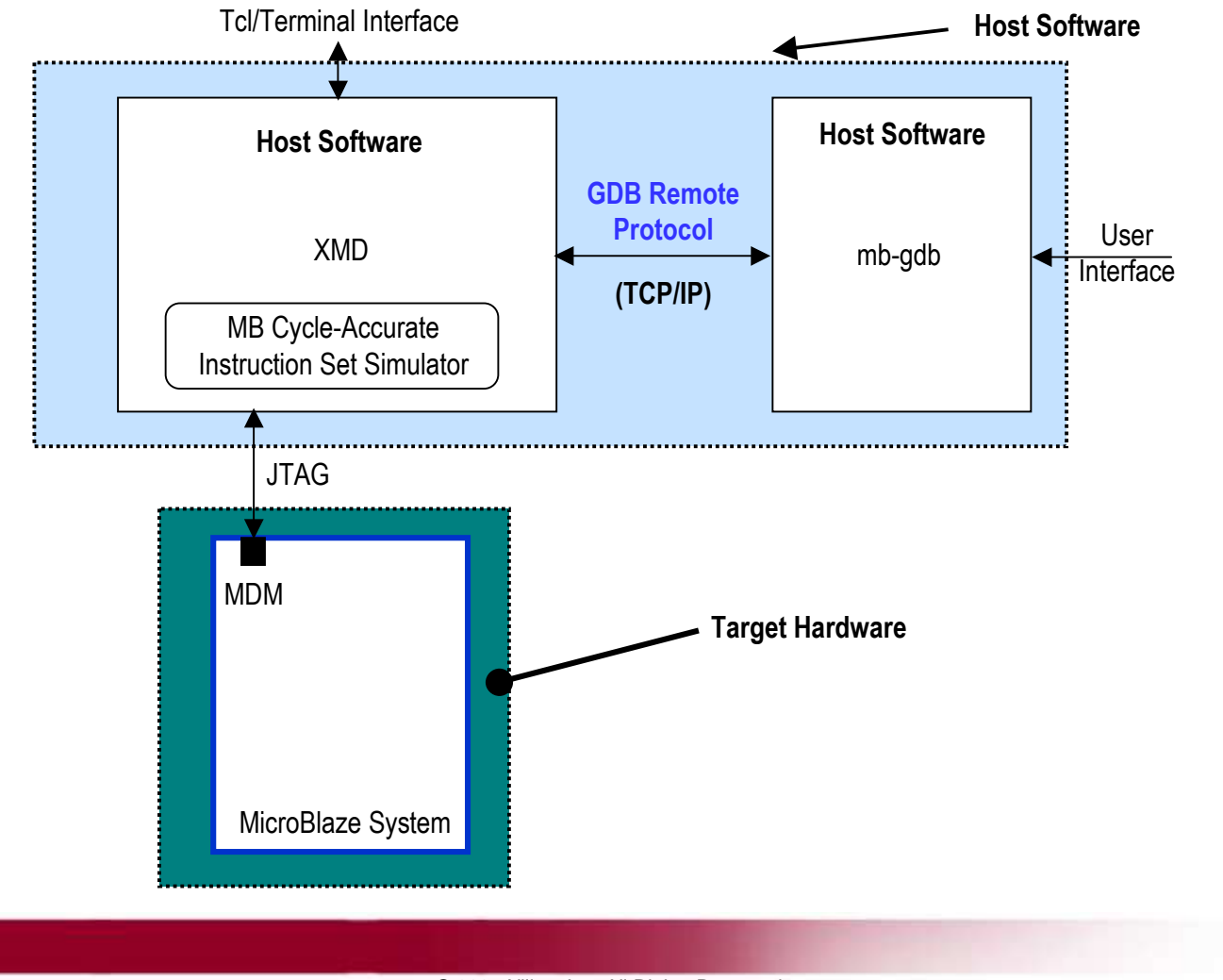

© 2007 Xilinx, Inc. All Rights Reserved

**XILINX**°

# Hardware Target

- MicroBlaze<sup>™</sup> processor MDM
  - hardware MDM debug peripheral
- The MDM target supports non-intrusive debugging by using:
  - Hardware breakpoints
  - Hardware single step
  - This removes the need to run xmdstub
  - This removes the requirement to have large memory
- Sample session of XMD and GDB
  - XMD% mbconnect mdm

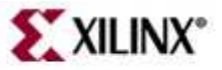

#### Outline

- Debugging Tools
- Software Debug Environments
  - XPS
  - SDK
  - Simultaneous HW/SW Debug

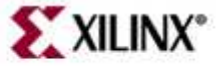

GDB provides graphical interface for viewing source coded

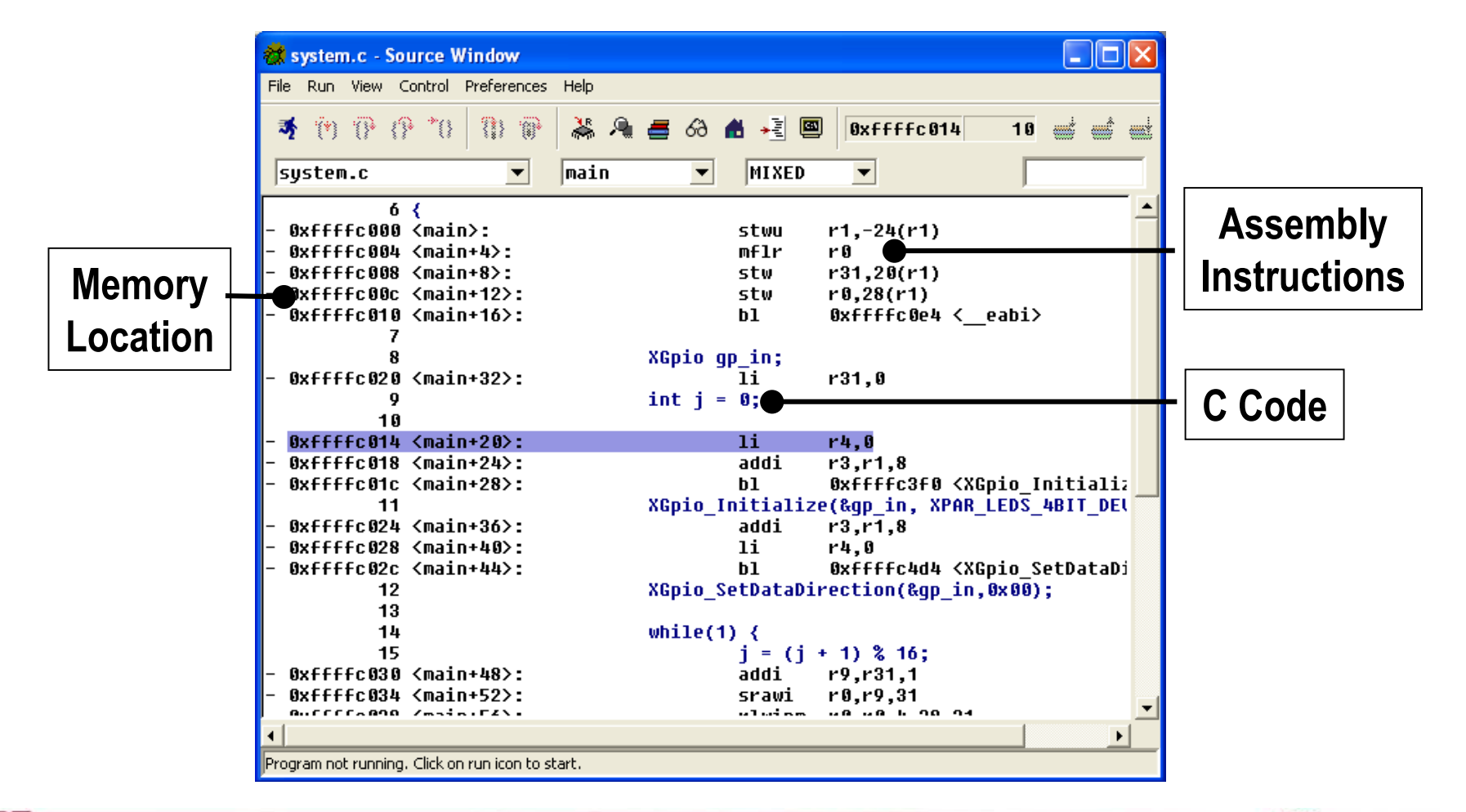

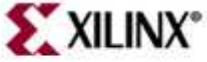

**GDB** Run-Time Control

- Step by source lines (Step into functions)
- SI: Step by machine instruction
- C: Continue to next breakpoint
- N: Next source line (Steps over functions)
- NI: Next machine instruction
- F: Finish (Ignores all breakpoints)

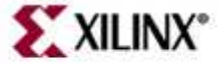

**GDB** Functionality

- Breakpoints can be enabled or disabled
- To change any memory value, simply double-click in a memory field

| 📸 Memory 👘    |                   |                   |                   |             |                |          |      |          |
|---------------|-------------------|-------------------|-------------------|-------------|----------------|----------|------|----------|
| Addresses     |                   |                   |                   |             |                |          |      |          |
| Address 0xfm9 | 660               |                   |                   |             |                |          |      |          |
|               | 9                 | 4                 | 8                 | C           | ASCII          |          |      |          |
| 0xffff96b0    | 0x0000000         | 0x00200000        | 0x00010000        | 0x00100000  |                |          |      |          |
| 0xffff96c0    | 0x00020000        | 0x00010000        | 0x0000000         | 0x00000000  |                |          |      |          |
| 0xffff96d0    | 0x 002 02 02 0    | 0x20202020        | 0x20202828        | 0x28282820  | . ((((         |          |      |          |
| 0xffff96e0    | 0x20202020        | 0x20202020        | 0x20202020        | 0x20202020  |                |          |      |          |
| 0xffff96f0    | 0x20881010        | 0x10101010        | 0x10101010        | 0x10101010  |                |          |      |          |
| 0xffff9700    | 0x10040404        | 0x04040404        | 0x04040410        | 0x101010 🔜  | Proalmointe    |          |      |          |
| 0xffff9710    | 0x10104141        | 0x41414141        | 0x01010101        | 0x010101    | Breakpoints    |          |      |          |
| 0xffff9720    | 0x01010101        | 0x01010101        | 0x01010101        | 0x101010    | eachonir Groom |          |      |          |
| 0xffff9730    | 0x10104242        | 0x42424242        | 0x 02 02 02 02 02 | 0x 02 02 02 | Address        | File     | Line | Function |
| 0xffff9740    | 0x 02 02 02 02 02 | 0x 02 02 02 02 02 | 0x 02 02 02 02 02 | 0x101010    | 🗸 0xffff8030   | system.c | 14   | main     |
| 0xffff9750    | 0x20000000        | 0x0000000         | 0x0000000         | 0×000000    | 0              | <b>.</b> | 47   |          |
| 0xffff9760    | 0x0000000         | 0x0000000         | 0x0000000         | 0x000000 🔽  | 0X++++8044     | system.c | 17   | main     |
| 0xffff9770    | 0x0000000         | 0x00000000        | 0x00000000        | 0x 000000   |                |          |      | _        |
| 0xffff9780    | 0x0000000         | 0x0000000         | 0x0000000         | 0x000000    |                |          |      |          |
| 0xffff9790    | 0x0000000         | 0x0000000         | 0x0000000         | 0×000000000 |                |          |      |          |
|               |                   |                   |                   |             |                |          |      |          |
|               |                   |                   |                   |             | •              | 1        |      |          |

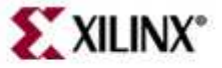

**GDB** Functionality

- Blue represents registers that have changed
- To change any value, double-click in a field

| 👹 Regist | ters       |      |            |        |            |       |    |                      |            |
|----------|------------|------|------------|--------|------------|-------|----|----------------------|------------|
| Register |            |      |            |        |            |       |    |                      |            |
| r 0      | 8x666883c  | r16  | 0×8000000  | nc     | 0x6666803c | esr   | 1  | 6x 6 7 0 r           |            |
| r 8      | 0xffffac70 | r 10 | 0x80000000 | nsr    | 0x0        | dear  | Ī  |                      |            |
| r2       | 0x1cf0     | r18  | 0x20848000 | cr     | 0x88000002 | evpr  |    | Watch Expressions    |            |
| r3       | 0× 0       | r19  | 0xc1030000 | lr     | 0xffff803c | tsr   | Øx | vv atch              |            |
| r4       | 0x 0       | r20  | 0x8010821  | ctr    | 0 x 0      | tcr   |    | Name Value           |            |
| r5       | 0x1ad0     | r21  | 0x10009041 | xer    | 0 x 0      | pit   |    | BaseAddress 0x100000 |            |
| ró       | Øxffffbcfc | r22  | 0× 0       | pvr    | 0x20010820 | srr2  |    | IsReady 0x1111111    |            |
| r7       | 0xffffbd00 | r23  | 0 X 0      | sprgØ  | 0x1ffffff  | srr3  |    |                      |            |
| r8       | 0x2        | r24  | 0x210021   | sprg1  | Øxfffffff  | dbsr  | Øx |                      |            |
| r9       | 0xffff9170 | r25  | 0x80408041 | sprg2  | Øxffffffff | dbcr0 | Øx |                      |            |
| r10      | 0 X 0      | r26  | 0x82000040 | sprg3  | Øxfffffff  | iac1  | Øx |                      |            |
| r11      | 0x10000    | r27  | 0x4000020  | srrØ   | 0 x 0      | iac2  | Øx |                      | _          |
| r12      | 0x87adc59f | r28  | 0xffffac58 | srr1   | 0 x 0      | dac1  | Øx | •                    |            |
| r13      | 0x1cc8     | r29  | 0x1        | tbl    | 0x6Fb7a9d6 | dac2  | Øx |                      | <i></i> ~~ |
| r14      | 0x8080000  | r30  | 0 X 0      | tbu    | Øx2        | dccr  |    | Ad                   | 1 Watch    |
| r15      | 0x90100000 | r31  | 0x8977d5a8 | icdbdr | 0x55000000 | iccr  | -  | <u> </u>             | 11.        |
| •        |            |      |            |        |            |       |    |                      |            |

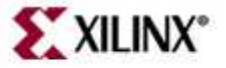

# A Debugging Sample

| piler Tools: pow<br>wironment                                                                | erpc-eabi-gcc<br>ebug and Optimization                                               | Paths Advance                                    | d               |
|----------------------------------------------------------------------------------------------|--------------------------------------------------------------------------------------|--------------------------------------------------|-----------------|
| Optimization Pa<br>Optimization Le<br>Use Global                                             | rameters<br>vel Medium (-02)<br>Pointer Optimization                                 | <u> </u>                                         |                 |
| Generate D<br>Create Sym<br>Create Sym<br>Create Sym<br>Note: If both of<br>not correlate to | ebug Symbols<br>bols for Debugging (-g o<br>bols for Assembly (-gsta<br>source code. | option)<br>bs option)<br>oug option are set, the | information may |
|                                                                                              |                                                                                      |                                                  |                 |
|                                                                                              |                                                                                      |                                                  |                 |

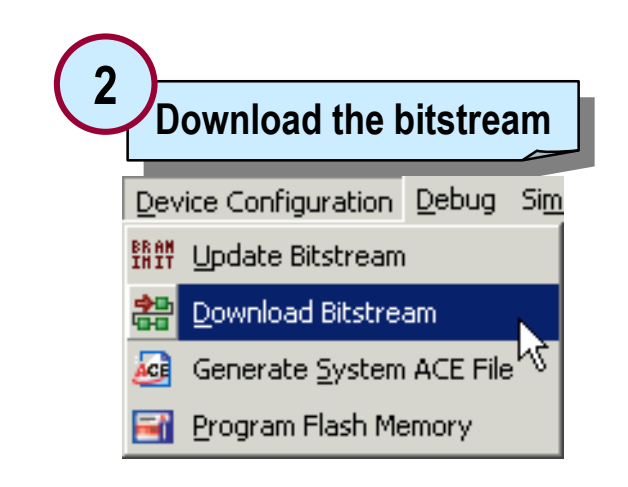

This will go through the necessary steps, generate a bitstream file, and download the file

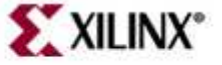

### Start XMD

| 3 Set XMD Debug Options                                                                                                   |                                                                                                    |  |
|----------------------------------------------------------------------------------------------------|----------------------------------------------------------------------------------------------------|--|
| Debug Simulation Window Help                                                                                              |                                                                                                    |  |
| Set connection type                                                                                                    | Y:\XILI\EDK_8_1\bin\nt\xmd.exe   Cable connection established.   ECP port test failed.   Using download cable in compatibility mode.   INFO:MDT - Assumption:   Selected Device 3 for debugging.                                                                                         |  |
| 4 Start the XMD shell                                                                                                    | Device ID Code IR Length Part Name<br>1 0a001093 8 System_ACE<br>2 05059093 16 XCF32P<br>3 01158093 10 XC4UFX12<br>4 09608093 8 xc95144x1<br>XMD: Connected to PowerPC target. Processor Version No : 0x20011430<br>Address mapping for accessing special PowerPC features from XMD/GDB: |  |
| Debug Simulation Window Help   Model: MD Debug Options   Launch MD Model: Model:   Model: Launch Software Debugger Model: | I-Gache (Data) : Disabled<br>I-Gache (Tag) : Disabled<br>D-Gache (Data) : Disabled<br>D-Gache (Tag) : Disabled<br>ISOCM : Disabled<br>TLB : Disabled<br>DCR : Disabled<br>Connected to "ppc" target. id = 0<br>Starting GDB server for "ppc" target (id = 0) at TCP port no 1234         |  |
|                                                                                                    | XMDx _                                                                                                    |  |

This opens a connection with the hardware, indicating whether the connecting ports and caches are enabled or not

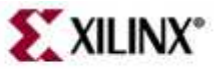

#### Start Software Debugger

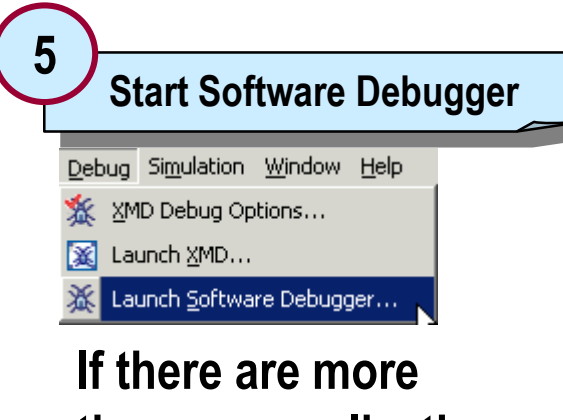

than one application in the project then the tools will provide choice to select an application

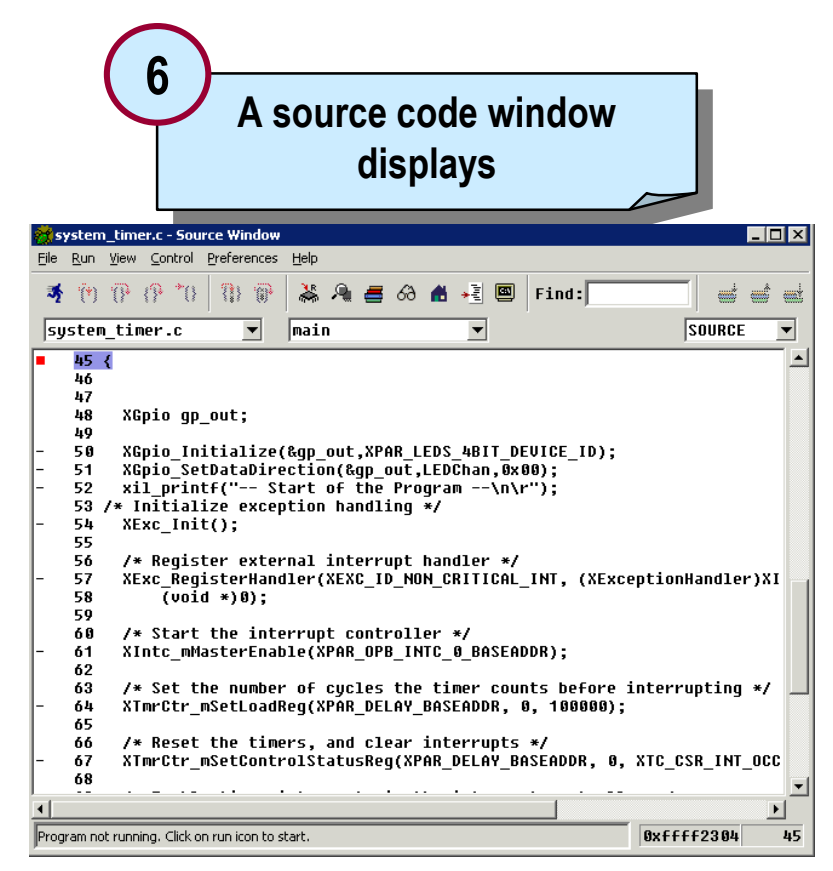

Change the code window display from SOURCE to MIXED to show C and assembly code

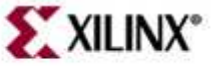

#### Software Debugger Connect

|     |                                               | A<br>C                                                                                         | window o<br>and asse | displa<br>mbly | iying<br>code    |               |
|-----|-----------------------------------------------|------------------------------------------------------------------------------------------------|----------------------|----------------|------------------|---------------|
|     | <table-of-contents> 🕐 🖗 (</table-of-contents> | ) *() {} () ()                                                                                 | 👗 🔍 를 63             | n 📲 🖷          | Find:            |               |
|     | system_time                                   | r.c 🔻                                                                                          | main                 | •              |                  | MIXED         |
| F   | 0xffff22f4                                    | <main+16>:</main+16>                                                                           |                      | stw            | r0,52(r1)        |               |
| I-  | 0xffff22f8                                    | <main+20>:</main+20>                                                                           |                      | stw            | r28,32(r1)       |               |
| Ŀ   | 0xffff22fc                                    | <main+24>:</main+24>                                                                           |                      | stw            | r30,40(r1)       |               |
| Ŀ   | 0xffff2300                                    | <main+28>:</main+28>                                                                           |                      | stw            | r31,44(r1)       |               |
| Þ   | 0xffff2304                                    | <main+32>:</main+32>                                                                           |                      | b1             | Oxffff23f0       | <eabi></eabi> |
| L   | 46                                            |                                                                                                |                      |                |                  |               |
| L   | 47                                            |                                                                                                |                      |                |                  |               |
| L   | 48                                            | XGpio gp_ou                                                                                    | it;                  |                |                  |               |
| L   | 49                                            |                                                                                                |                      |                |                  |               |
| L   | 50                                            | XGpio_Initi                                                                                    | ialize(&gp_out,      | XPAR_LEDS      | _4BIT_DEVICE     | _ID);         |
| In. | 0xffff22f0                                    | <main+12>:</main+12>                                                                           |                      | addi           | r29,r1,16        |               |
| In. | 0xffff2308                                    | <main+36>:</main+36>                                                                           |                      | mr             | r3,r29           |               |
| IT. | UX++++23UC                                    | <main+40></main+40>                                                                            |                      | 11             | r4,0             |               |
| IT. | 0x++++2310                                    | <main+44>:</main+44>                                                                           |                      | DI             | 0x++++2a54       | CXGDIO_INITI  |
| L   | 51                                            | xupio_setua                                                                                    | ataDirection(&g      | p_out,LED      | chan,uxuu);      |               |
| 17  | 0X++++2314                                    | <main+48 :<="" td=""><td></td><td>11</td><td>r4,1</td><td></td></main+48>                      |                      | 11             | r4,1             |               |
| 17  | 0X++++2318                                    | <main+52>:</main+52>                                                                           |                      | 11             | r5,0             |               |
| 17  | 0X++++231C                                    | <main+50 :<="" th=""><th></th><th>mr<br/>53</th><th>r3,r29</th><th>/VO-1- C-FD-</th></main+50> |                      | mr<br>53       | r3,r29           | /VO-1- C-FD-  |
| 17  | extttt2320                                    | <pre><md10+002:< pre=""></md10+002:<></pre>                                                    | U. Chaut of t        | UI<br>Dugana   | extfff2004       | vebro-secoa   |
|     | 5Z                                            | x11_pr1ntf                                                                                     | , scart of t         | ne rrogra      | $m = (n(r^{n});$ |               |
| Г   | 0xffff2324                                    | <pre>(main+04):<br/>/main+60);</pre>                                                           |                      | 112            | ra,-1            |               |
| 17  | extttt2328                                    | <pre>\md10+08/:</pre>                                                                          |                      | 4001<br>51     | ra,ra,13000      | (uil swists)  |
| 17  | extttt232C                                    | <pre>\md10+727:</pre>                                                                          |                      | 01             | 0x11112080       | (x11_br10C+)  |

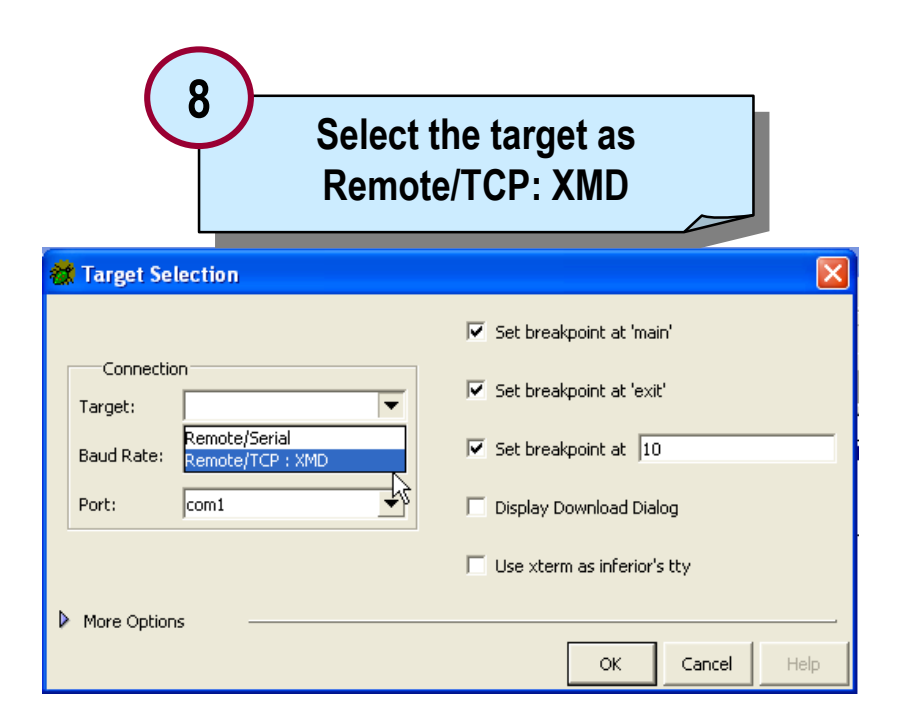

# Enter the port number that was displayed when connecting to the target

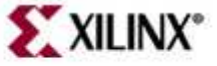

### **Debug Program**

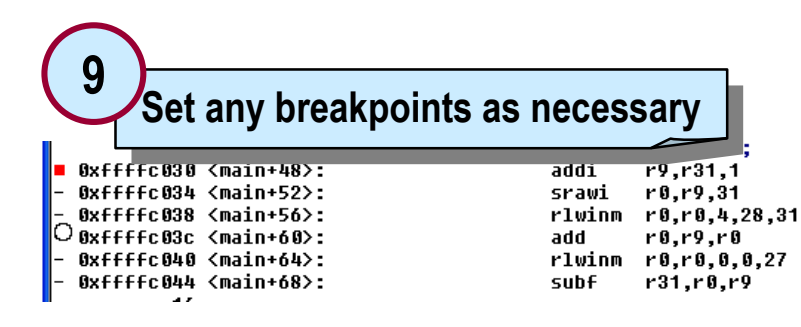

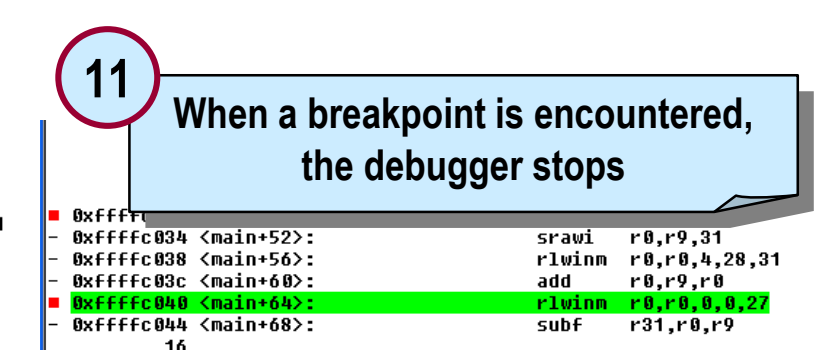

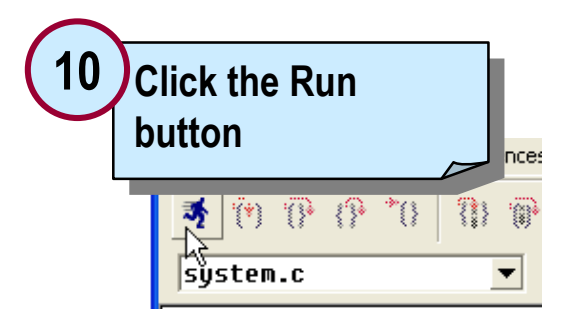

Exit the debugger by typing *quit* in the console window

| 2          |                                                                                                    |                                                                                                    |                                                                                                    |                                                                                                    |                                                                                                    |                                                                                                    |                                                                                                    |                                                                                                    |
|------------|----------------------------------------------------------------------------------------------------|----------------------------------------------------------------------------------------------------|----------------------------------------------------------------------------------------------------|----------------------------------------------------------------------------------------------------|----------------------------------------------------------------------------------------------------|----------------------------------------------------------------------------------------------------|----------------------------------------------------------------------------------------------------|----------------------------------------------------------------------------------------------------|
| Vie        | w th                                                                                                    | ne neo                                                                                                    | ess                                                                                                    | ary w                                                                                                    | indo                                                                                                    | ows                                                                                                    | 201                                                                                                    | By                                                                                                    |
| ØXT        |                                                                                                    |                                                                                                    |                                                                                                    |                                                                                                    |                                                                                                    |                                                                                                    | aid                                                                                                    | Øx                                                                                                    |
| 0x4858     | r18                                                                                                    | Øxff237527                                                                                                    | cr                                                                                                    | 0x93000000                                                                                                    | evpr                                                                                                    | 0xcf7b0000                                                                                                    | sgr                                                                                                    | Øxfffffff                                                                                                    |
| Øxffffdb88 | r19                                                                                                    | 0x38c2770f                                                                                                    | lr                                                                                                    | 0xffffc05c                                                                                                    | tsr                                                                                                    | 0xfc000000                                                                                                    | dcwr                                                                                                    | Øx                                                                                                    |
| Øx1        | r20                                                                                                    | 0x38f93cc0                                                                                                    | ctr                                                                                                    | 0x 0                                                                                                    | tcr                                                                                                    | 0 x 0                                                                                                    | ccr0                                                                                                    | 0x70000                                                                                                    |
| 0x4b84     | r21                                                                                                    | 0x5d8b3553                                                                                                    | xer                                                                                                    | 0xc0000057                                                                                                    | pit                                                                                                    | 0 x 0                                                                                                    | dbcr1                                                                                                    | Øx                                                                                                    |
| 0x79e62141 | r22                                                                                                    | 0x704291ee                                                                                                    | pvr                                                                                                    | 0x20010820                                                                                                    | srr2                                                                                                    | Øxc8afdbc                                                                                                    | dvc1                                                                                                    | ØxbadfdaØ                                                                                                    |
| 0 x 0      | r23                                                                                                    | 0x65b65d3f                                                                                                    | sprgØ                                                                                                    | 0x800d2110                                                                                                    | srr3                                                                                                    | 0 x 0                                                                                                    | dvc2                                                                                                    | Øxbdfbee7                                                                                                    |
| 0x79e62141 | r24                                                                                                    | 0x8e890241                                                                                                    | sprg1                                                                                                    | 0xf31bc7b0                                                                                                    | dbsr                                                                                                    | 0x10100000                                                                                                    | iac3                                                                                                    | 0xd3708d8                                                                                                    |
| 0x16       | r25                                                                                                    | 0x9ac88899                                                                                                    | sprg2                                                                                                    | 0xf5820ff6                                                                                                    | dbcrØ                                                                                                    | 0x8100000                                                                                                    | iac4                                                                                                    | 0x1098009                                                                                                    |
| 0x16       | r26                                                                                                    | 0x3f21bc16                                                                                                    | sprg3                                                                                                    | 0xc0681370                                                                                                    | iac1                                                                                                    | 0x51aa5620                                                                                                    | sler                                                                                                    | Øx                                                                                                    |
| Øx16       | r27                                                                                                    | 0xbbae8a08                                                                                                    | srrØ                                                                                                    | 0xc 0000                                                                                                    | iac2                                                                                                    | Øxdddac8c                                                                                                    | sprg4                                                                                                    | 0xff9059c                                                                                                    |
| 0x79e62141 | r28                                                                                                    | 0xffffdb88                                                                                                    | srr1                                                                                                    | 0 x 0                                                                                                    | dac1                                                                                                    | 0x9f0a9ecf                                                                                                    | sprg5                                                                                                    | Øx8c21fb8 <sup>.</sup>                                                                                                    |
| 0x4ba4     | r29                                                                                                    | Øx1                                                                                                    | tbl                                                                                                    | 0x9ff58281                                                                                                    | dac2                                                                                                    | Øx73ec793                                                                                                    | sprgó                                                                                                    | Øx16c8e6f                                                                                                    |
| 0xc8b00cf3 | r30                                                                                                    | 0 × 0                                                                                                    | tbu                                                                                                    | Øx16                                                                                                    | dccr                                                                                                    | 0 x 0                                                                                                    | sprg7                                                                                                    | Øxe3fdfff                                                                                                    |
| Øxfeeaff39 | r31                                                                                                    | Øx1                                                                                                    | icdbdr                                                                                                    | 0x55000000                                                                                                    | iccr                                                                                                    | 0×0                                                                                                    | suØr                                                                                                    | Øx                                                                                                    |
|            | 2<br>Vie<br>8x4858<br>0xfffdb88<br>0x79e62141<br>0x79e62141<br>0x79e62141<br>0x79e62141<br>0x79e62141<br>0x16<br>0x79e62141<br>0x16<br>0x16<br>0x5800653<br>0x6eaff39 | 2<br>View tl<br>8x4858 r18<br>9xfffdb88 r19<br>8x1 r20<br>8x79e62141 r22<br>8x8 r23<br>9x79e62141 r24<br>8x16 r25<br>8x16 r25<br>8x16 r25<br>8x16 r27<br>8x79e62141 r28<br>8x40a r29<br>8x40a r29<br>8x40a r29<br>8x58 b86 r53 r30<br>8x58 a r53 r31 | 2<br>View the neu<br>8x+<br>0x4858 r18 0xff237527<br>8xfffdb88 r19 0x38c3778f<br>0x1 r20 0x38f93cc0<br>0x4b84 r21 0x5d8b3553<br>0x79e62141 r22 0x704291ee<br>0x56 r23 0x56b65d3f<br>8x79e62141 r24 0x56b65d3f<br>8x79e62141 r24 0x8e890241<br>0x16 r25 0x9ac88899<br>0x16 r25 0x36208899<br>0x16 r26 0x36210t6<br>0x16 r27 0xbbae8a08<br>0x79e62141 r28 0xfffdb88<br>0x4ba4 r29 0x11<br>0xc8b 00cf5 r30 0x80<br>0x6eraff39 r31 0x1 | Bx4858   r18   Bx4F237527   cr     BxfFffdb88   r19   Bx38c2770f   1r     BxfFffdb88   r19   Bx38c2770f   1r     BxfFffdb88   r19   Bx38c2770f   1r     Bxf120   Bx38f93cc0   0 ctr   1r     Bx79c62141   r22   Bx704291ce   pvr     Bx79c62141   r24   Bx65b65d3f   5prg0     Bx16   r25   Bx362b805   5prg1     Bx16   r26   Bx3121c16   5prg3     Bx16   r27   Bxbae8a08   srr 0     Bx79e62141   r28   Bxfffdb88   srr 1     Bx16   r27   Bxbae8a08   srr 0     Bx79e62141   r28   Bxfffdb88   srr 1     Bx4ba4   r29   0x1   tb1   Bxc8b08cf3   r30   Bx0 | BxH   BxH   BxH <td>BxH   Bx+ff237527   Cr   Bx93000008   evpr     0x4858   r18   0xff237527   Cr   0x93000008   evpr     0xfffdb88   r19   0x38c2776   Lr   0xfffc05c   tsr     0x18   120   0x38c93c00   tr   0xfffc05c   tsr     0x3b84   r21   0x5d8b3553   xer   0xc0000827   pit     0x79e62141   r22   0x704291ee   pur   0x20010828   srr2     0x80   r23   0x65b65d3f   sprg0   0x880d2118   srr2     0x79e62141   r24   0x890241   sprg1   0xf31207b6   dbsr     0x16   r25   0x9ac88899   sprg1   0xf32007b1   dac1     0x16   r26   0x36710c15   sprg3   0xc6061378   lac1     0x16   r27   0xbba8a08   srr0   0xc0008   lac2     0x79e62141   r28   0xffffdb88   srr1   0x6061378   lac2     0x79e62141   r28   0xffffdb88   srr1</td> <td>BxH   Bxff237527   Cr   Bx9300000   Evpr   Bxc770000     Bxfffdb88   r18   Bxfff237527   Cr   Bx9300000   Evpr   Bxc7700000     Bxffffdb88   r19   Bx38c2770f   Lr   BxffffcB5c   Lsr   BxfcB00000     Bxffffdb88   r19   Bx38c2770f   Lr   BxffffcB5c   Lsr   BxfcB00000     Bx120   Bx38f93cc0   Ctr   Bx80   Bx600007   Dit   Bx0     Bx79e62141   r22   Bx704291ee   pur   Bx6100007   Dit   Bx0     Bx79e62141   r24   Bx8809241   Sprg0   Dx6150206   Bx10100000   Bx16   Bx10100000     Bx16   r25   Bx9ac88899   Sprg0   Dx6150206   Bx81000000   Bx16   Bx1000000     Bx16   r26   Bx3821bc16   Sprg0   Dx6150206   Bx81000000   Bx16   Bx51060000   Bx16   Bx1100000   Bx16   Bx1100000   Bx16   Bx1000000   Bx16   Bx1000000   Bx16   Bx10000000   Bx16   Bx1000</td> <td>Provide   Provide     0x4858   r18   0xff237527   cr   0x93000000   eupr   0xcf7b0008   pr     0xffffdb88   r19   0x38c2770f   lr   0xffffc05c   tsr   0xcf7b0008   gpr     0xffffdb88   r19   0x38c2770f   lr   0xffffc05c   tsr   0xcf00080   dcwr     0xtr600008   dcwr   0x38f30c0   ctr   0x80   tsr   0xcf000808   dcwr     0xtr6000087   pit   0xf6000808   dwr   0x80   dcr   0x80   dcr   0x80   dcr   0x80   dcr   0x80   dcr   0x80   dcr   0x80   dcr   0x80   dcr   0x80   dcr   0x80   dcr   0x80   dcr   0x80   dcr   0x80   dcr   0x80   dcr   0x80   dcr   0x80   dcr   0x80   dcr   0x80   dcr   0x80   dcr   0x80   dcr   0x80   dcr   0x80   dcr   0x80   dcr   dcr</td> | BxH   Bx+ff237527   Cr   Bx93000008   evpr     0x4858   r18   0xff237527   Cr   0x93000008   evpr     0xfffdb88   r19   0x38c2776   Lr   0xfffc05c   tsr     0x18   120   0x38c93c00   tr   0xfffc05c   tsr     0x3b84   r21   0x5d8b3553   xer   0xc0000827   pit     0x79e62141   r22   0x704291ee   pur   0x20010828   srr2     0x80   r23   0x65b65d3f   sprg0   0x880d2118   srr2     0x79e62141   r24   0x890241   sprg1   0xf31207b6   dbsr     0x16   r25   0x9ac88899   sprg1   0xf32007b1   dac1     0x16   r26   0x36710c15   sprg3   0xc6061378   lac1     0x16   r27   0xbba8a08   srr0   0xc0008   lac2     0x79e62141   r28   0xffffdb88   srr1   0x6061378   lac2     0x79e62141   r28   0xffffdb88   srr1 | BxH   Bxff237527   Cr   Bx9300000   Evpr   Bxc770000     Bxfffdb88   r18   Bxfff237527   Cr   Bx9300000   Evpr   Bxc7700000     Bxffffdb88   r19   Bx38c2770f   Lr   BxffffcB5c   Lsr   BxfcB00000     Bxffffdb88   r19   Bx38c2770f   Lr   BxffffcB5c   Lsr   BxfcB00000     Bx120   Bx38f93cc0   Ctr   Bx80   Bx600007   Dit   Bx0     Bx79e62141   r22   Bx704291ee   pur   Bx6100007   Dit   Bx0     Bx79e62141   r24   Bx8809241   Sprg0   Dx6150206   Bx10100000   Bx16   Bx10100000     Bx16   r25   Bx9ac88899   Sprg0   Dx6150206   Bx81000000   Bx16   Bx1000000     Bx16   r26   Bx3821bc16   Sprg0   Dx6150206   Bx81000000   Bx16   Bx51060000   Bx16   Bx1100000   Bx16   Bx1100000   Bx16   Bx1000000   Bx16   Bx1000000   Bx16   Bx10000000   Bx16   Bx1000 | Provide   Provide     0x4858   r18   0xff237527   cr   0x93000000   eupr   0xcf7b0008   pr     0xffffdb88   r19   0x38c2770f   lr   0xffffc05c   tsr   0xcf7b0008   gpr     0xffffdb88   r19   0x38c2770f   lr   0xffffc05c   tsr   0xcf00080   dcwr     0xtr600008   dcwr   0x38f30c0   ctr   0x80   tsr   0xcf000808   dcwr     0xtr6000087   pit   0xf6000808   dwr   0x80   dcr   0x80   dcr   0x80   dcr   0x80   dcr   0x80   dcr   0x80   dcr   0x80   dcr   0x80   dcr   0x80   dcr   0x80   dcr   0x80   dcr   0x80   dcr   0x80   dcr   0x80   dcr   0x80   dcr   0x80   dcr   0x80   dcr   0x80   dcr   0x80   dcr   0x80   dcr   0x80   dcr   0x80   dcr   0x80   dcr   dcr |

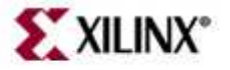

#### Outline

- Debugging Tools
- Software Debug Environments
  - XPS
  - SDK
- Simultaneous HW/SW Debug

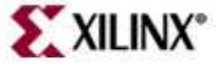

# **Debugging Using SDK**

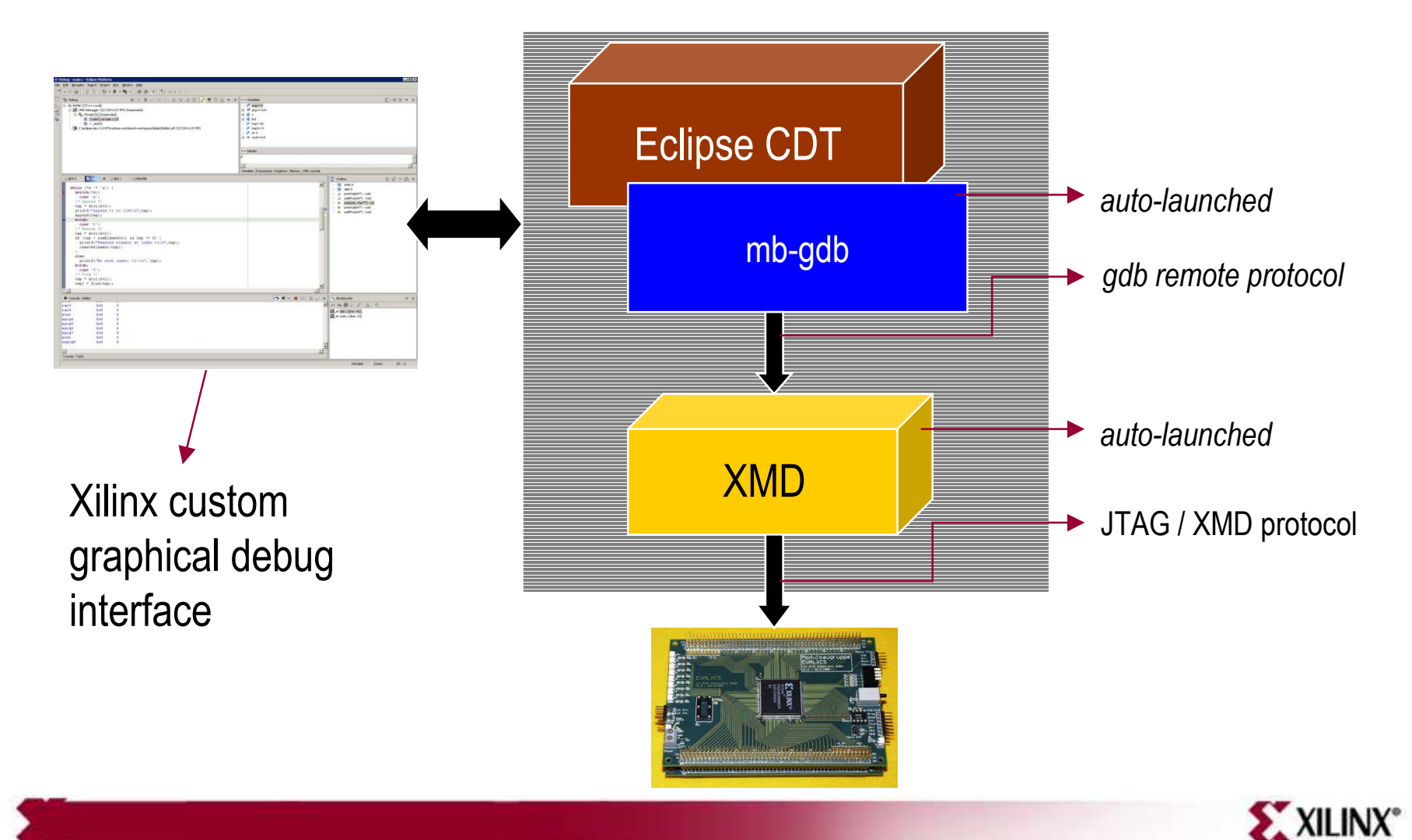

© 2007 Xilinx, Inc. All Rights Reserved

# **SDK Debug Perspective**

| The stack frame for target threads<br>that you are debugging. Each threads<br>in your program is represented as<br>node in the tree |
|----------------------------------------------------------------------------------------------------|
|----------------------------------------------------------------------------------------------------|

- 2 Variables, Breakpoints, and Registers views allow for viewing and real-time interaction with the view contents for more powerful debugging potential
- C/C++ editor highlights the location of the execution pointer, along with allowing the setting of breakpoints
- Code outline and disassembly view provide compiler level insight to what is occurring in the running source

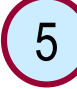

Console view lists output information

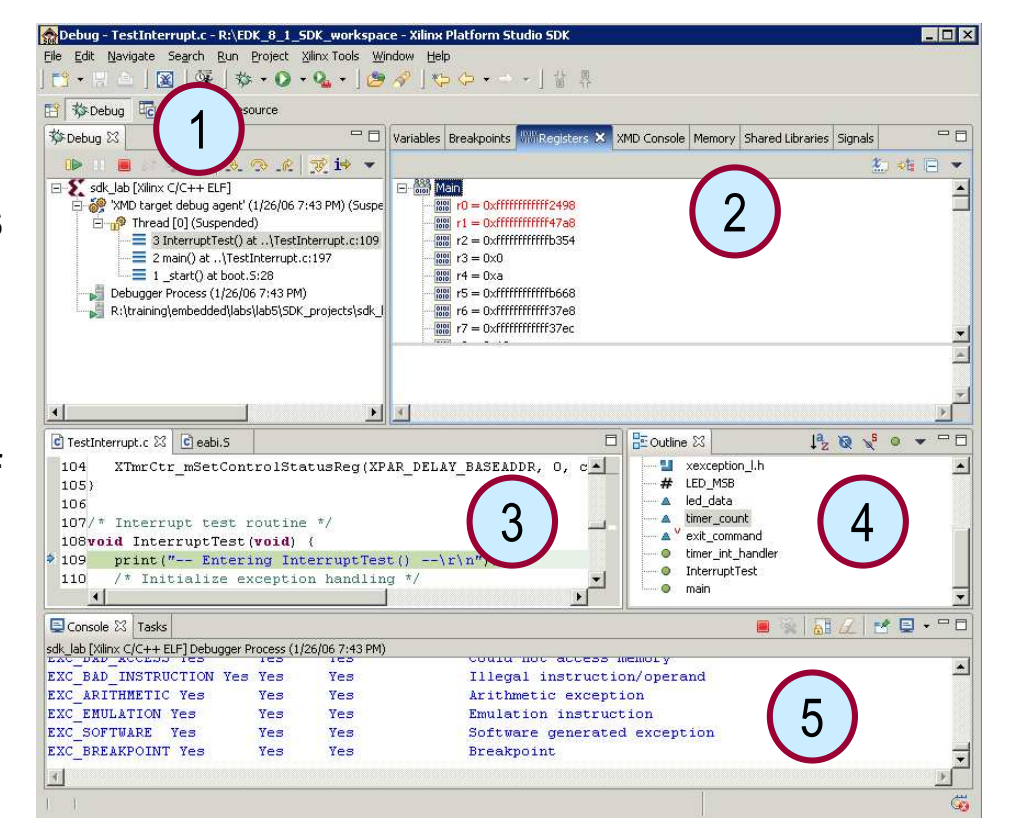

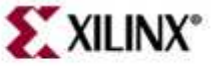

# **Debugging in XPS vs SDK**

Debugging in XPS

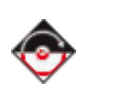

- Download bitstream from XPS
- Launch XMD
- Provide Target Connection Options
- Launch GDB (Insight GUI)
- Set GDB Server connection port in GDB
- Download program
- Begin Debugging

#### **Debugging in SDK**

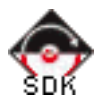

- Download bitstream from XPS/SDK
- Launch XMD
- Provide Target Connection Options
- Launch GDB (Insight GUI)
- Set GDB Server connection
- <del>Download program</del>
- Begin Debugging

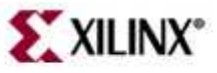

#### Outline

- Debugging Tools
- Debug Environments
  - XPS
  - SDK
- Simultaneous HW/SW Debug

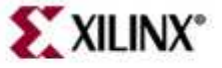

# Simultaneous HW/SW Debug

- ChipScope<sup>™</sup> Pro IBA & ILA cores in target
- ChipScope Pro Analyzer on host
- GDB debugger on host
- XMD supports simultaneous access over Xilinx parallel cables
- IBA cores available for PLB/OPB
  - Monitors bus transactions
- ILA cores available for IP
  - Monitors signals

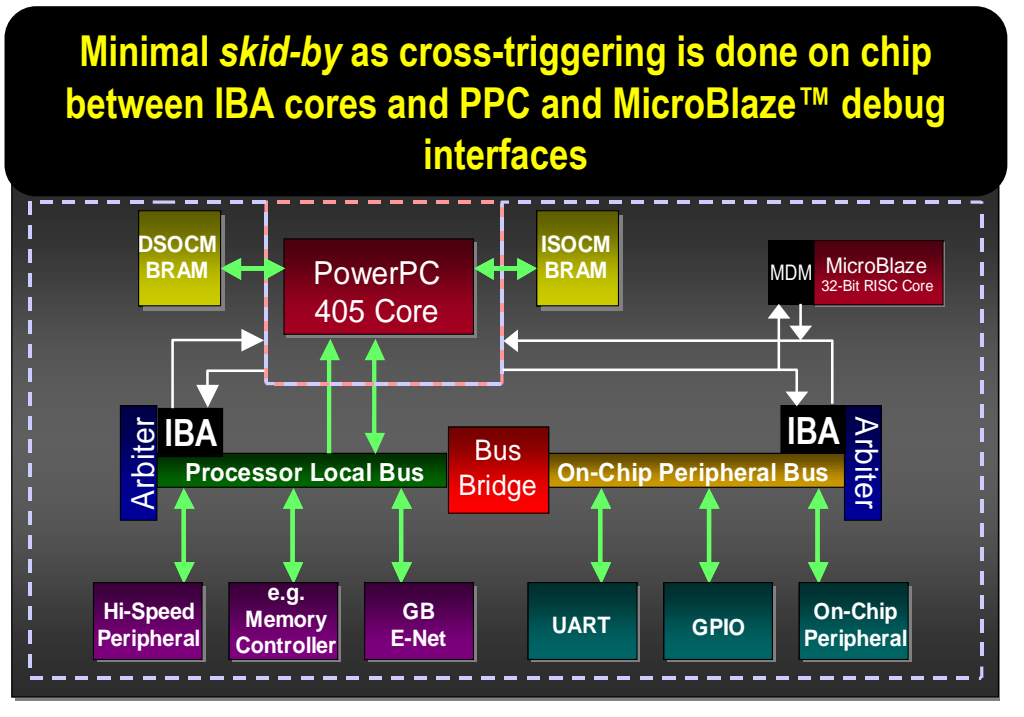

**XILINX**°

Set breakpoint in GDB: when hit  $\rightarrow$  triggers the ChipScope tool Set trigger in ChipScope: when hit  $\rightarrow$  halts CPU and debugger stops

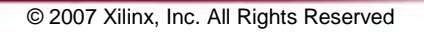

#### Simultaneous HW/SW Debug

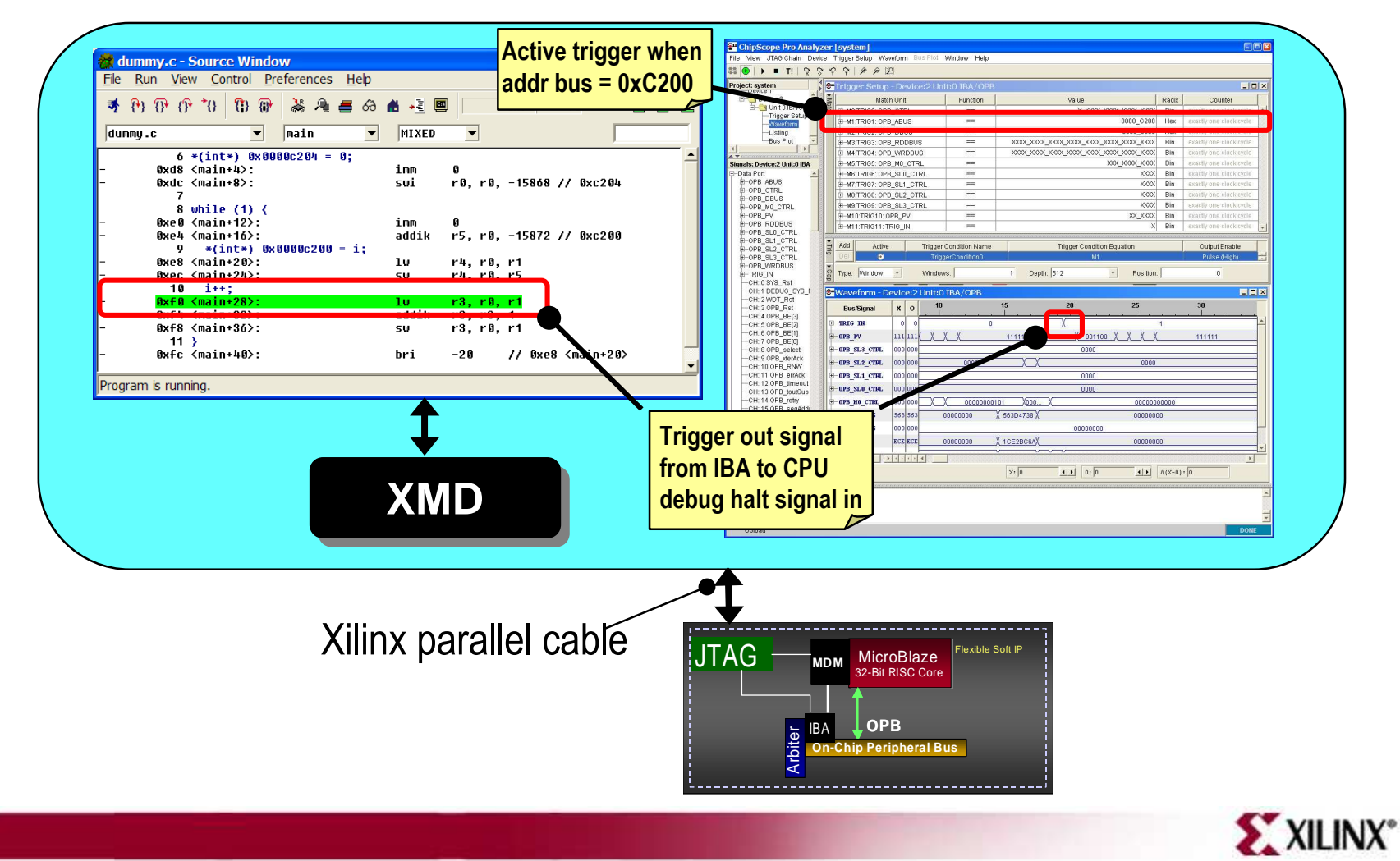

© 2007 Xilinx, Inc. All Rights Reserved

#### **Insert Chipscope Cores in Design**

Access the Debug Configuration wizard from within XPS

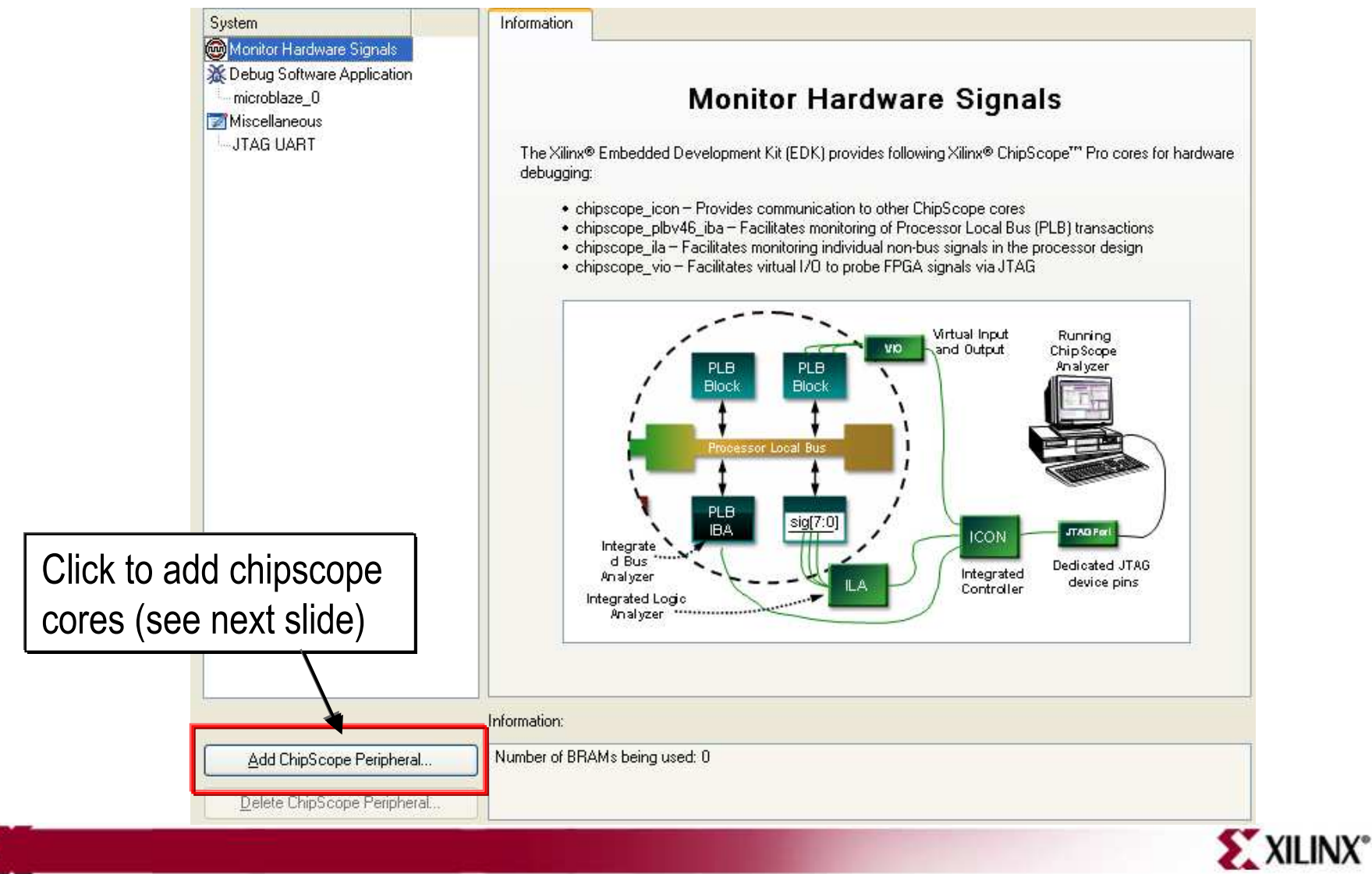

© 2007 Xilinx, Inc. All Rights Reserved

#### Insert Chipscope Cores into Design

Select and configure Chipscope Pro cores

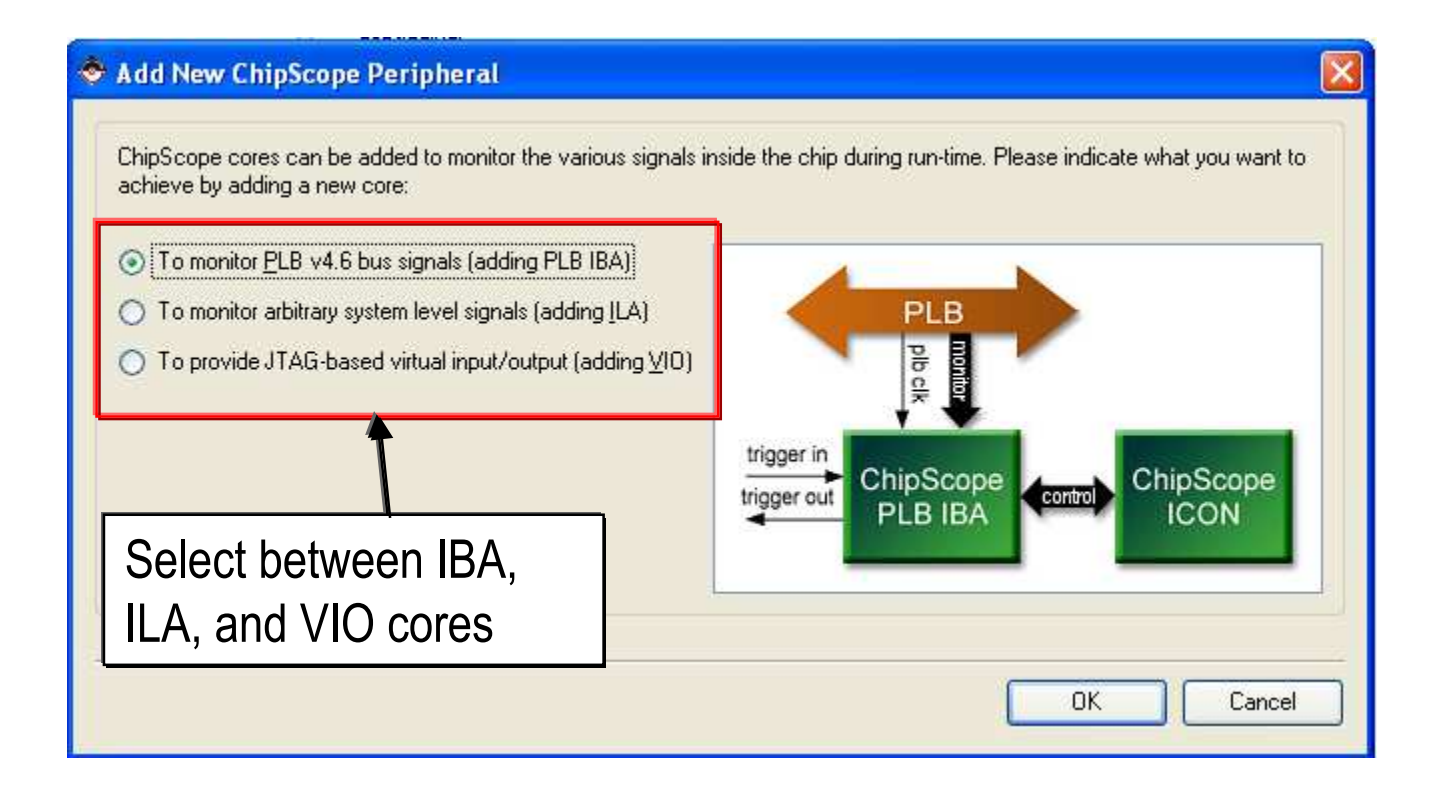

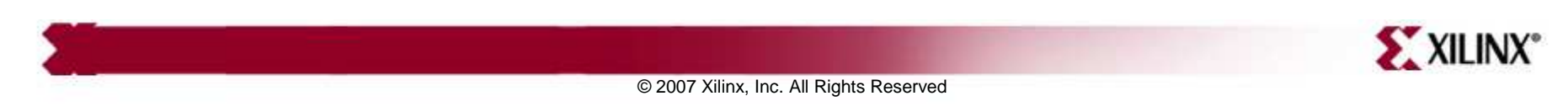

# Knowledge Check

- What tool is used to connect the GNU Debugger to the hardware target?
- What environments are available for debugging Xilinx embedded software applications?

• Into what parts of the design do debuggers provide visibility?

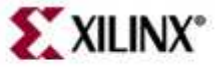

#### Answers

- What tool is used to connect the GNU Debugger to the hardware target?
  - XMD
- What environments are available for debugging Xilinx embedded software applications?
  - XPS
  - SDK
- Into what parts of the design do debuggers provide visibility?
  - Registers
  - Memory
  - Stack
  - Variables
  - Expressions

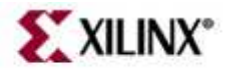

# Where Can I Learn More?

- Tool documentation
  - Embedded System Tools Guide  $\rightarrow$  GNU Compiler Tools
  - Embedded System Tools Guide  $\rightarrow$  GNU Debugger
  - Embedded System Tools Guide → Xilinx Microprocessor Debugger
  - Xilinx Platform Studio SDK Online Documentation
- Support Website
  - EDK Website: www.xilinx.com/edk

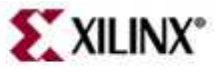